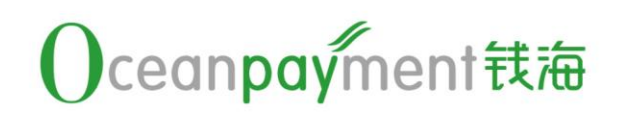

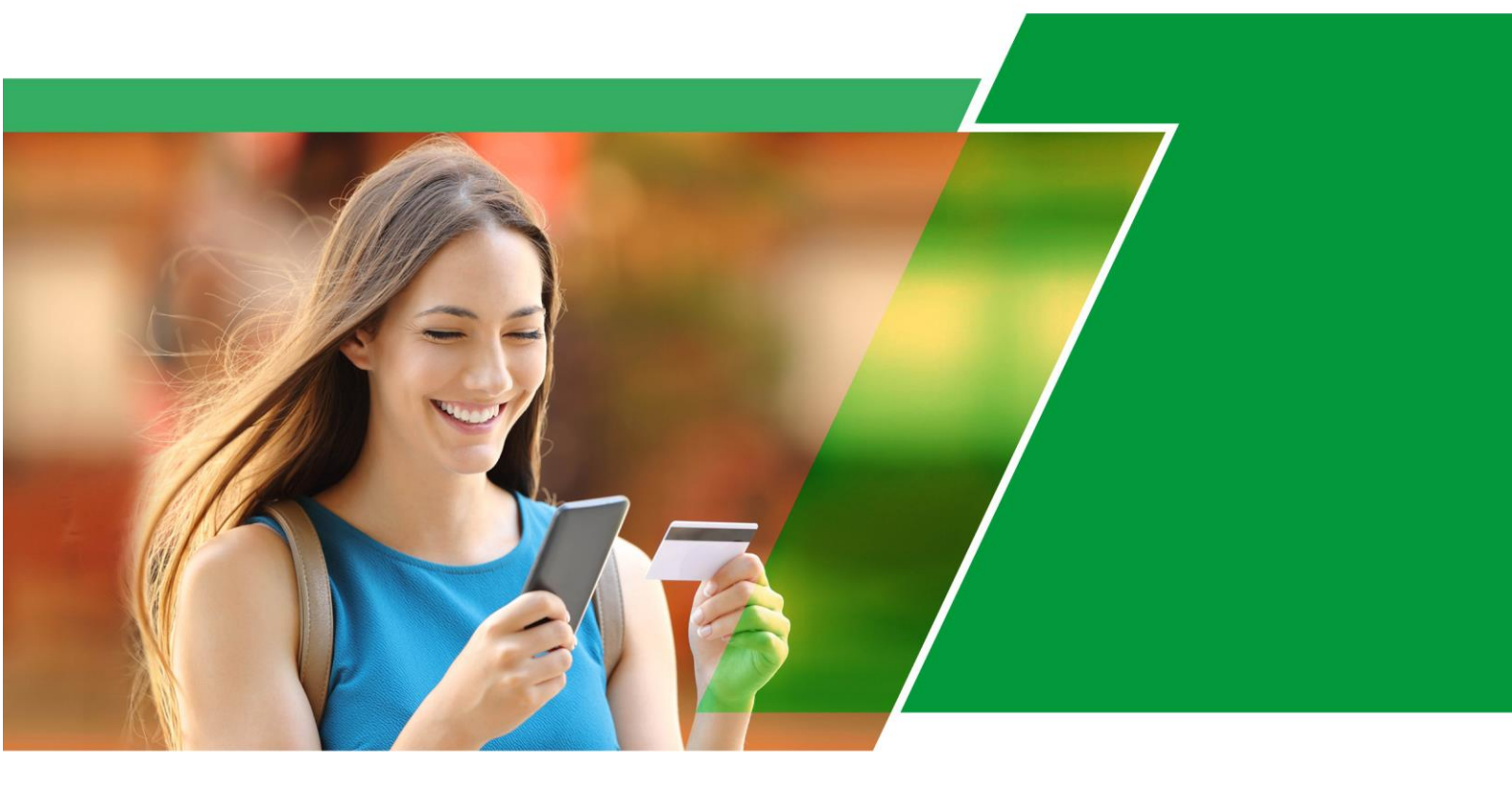

# 添加图片操作手册

## 目录

| 为什么我看不到图片?                                   | 2                                    |
|----------------------------------------------|--------------------------------------|
| 使用 Chrome 等浏览器直接打开图片链接                       | 2                                    |
| 为什么我打开看到的是 1*1 的图片或者什么都看不到                   | 2                                    |
|                                              | _                                    |
| 添加 INTELLECTUAL PROPERTY RIGHTS              | 4                                    |
| Shopify 后台添加 INTELLECTUAL PROPERTY RIGHTS 图片 | 4                                    |
|                                              |                                      |
| 添加 INTELLECTUAL PROPERTY RIGHTS 至首页底部        |                                      |
| Shopify 网站 Terms And Conditions 插入图片.        | 12                                   |
| 无法插入在线图片                                     |                                      |
| 添加插入在线图片                                     |                                      |
|                                              |                                      |
|                                              |                                      |
|                                              | 为什么我看不到图片?<br>使用 Chrome 等浏览器直接打开图片链接 |

## 第一章 为什么我看不到图片?

#### A.1 使用 Chrome 等浏览器直接打开图片链接

因为 Chrome 浏览器的背景是深灰色的, 客关提供的图片是黑字透明

底,所以看不太清楚,如下:

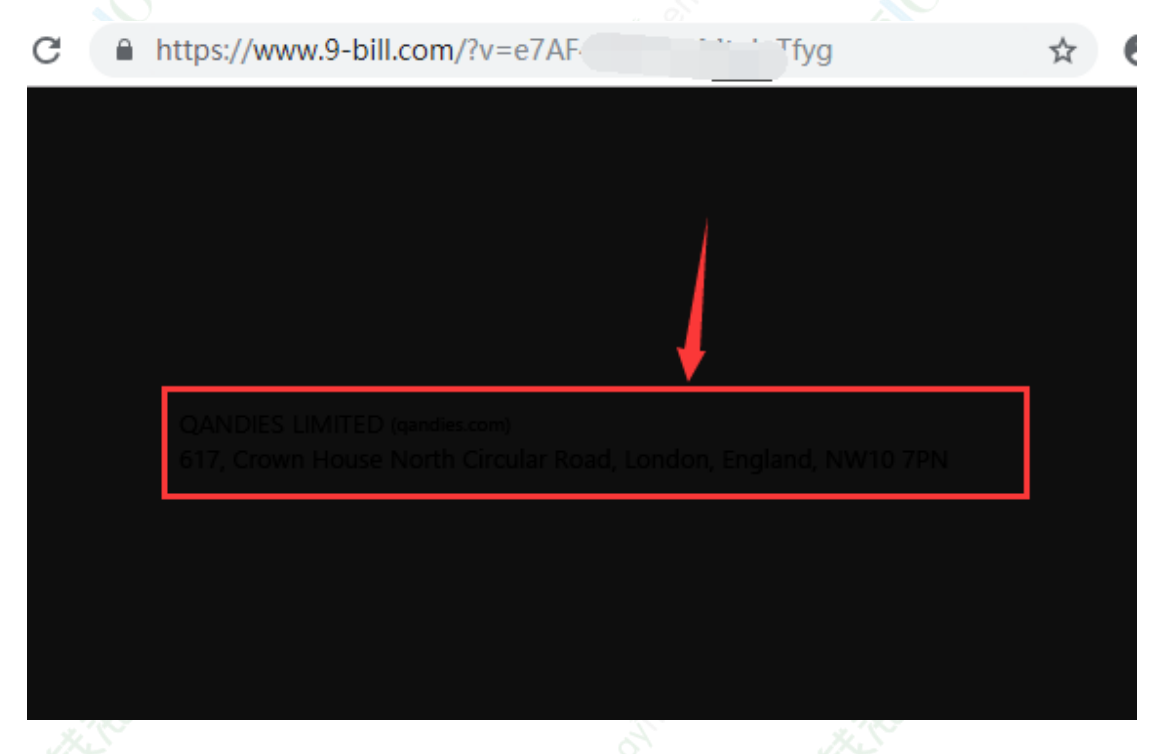

## A.2 为什么我打开看到的是 1\*1 的图片或者什么都看不到

因为客关提供的图片是唯一的,需要在已备案的网站中加载图片才能 进行显示:

1) 直接打开的情况

| (PNG 图 | 图像,1x1 像素) ───────────────────────────────────                                                                                                    |
|--------|----------------------------------------------------------------------------------------------------|
|        | ttps://www.9-bill.com/?v=iV                                                                                                    |
| 2)     | 不在已备案的网站中加载<br>p.oceanpayment.com.cn/index.php/terms-of-service                                                                                                    |
|        | Zorka MEN'S CLOTHING ~ JEWERLY ~ AC                                                                                                    |
| in     | SECTION 20 - CONTACT INFORMATION<br>Questions about the Terms of Service should be sent to us at <mark>域名相对应邮箱</mark><br>Customers will only be charged once for shipping costs (this includes returns); No-restoc                                                                                                    |
|        | Sennod Main Hilling Country of the Country of the C |

### 第二章 添加 INTELLECTUAL PROPERTY RIGHTS

#### A.3 Shopify 后台添加 INTELLECTUAL PROPERTY RIGHTS 图 片

不同的编辑器布局稍微有些区别,整体功能差不多。

1) 打开网站后台的 Page 页面

| 🧃 op bshop                                                                                                    |      |     |  |
|----------------------------------------------------------------------------------------------------|------|-----|--|
| <ul> <li>Home</li> <li>Orders</li> <li>Products</li> <li>Customers</li> <li>Analytics</li> <li>Marketing</li> <li>Discounts</li> </ul> | (17) | łi, |  |
| SALES CHANNELS                                                                                                    | 0    |     |  |
| Buy Button                                                                                                    | 0    |     |  |
| Themes<br>Blog posts<br>Pages                                                                                                    |      |     |  |
| Navigatic<br>Domains<br>Preferences                                                                                                    |      |     |  |
|                                                                                                    |      |     |  |
|                                                                                                    |      |     |  |
|                                                                                                    |      |     |  |
| 🐼 Settings                                                                                                    |      |     |  |
|                                                                                                    |      |     |  |
|                                                                                                    |      |     |  |

2) 点击右上角 Add Page,

|    | < Online store<br>Pages                                                                                         | Add page                                                                        |
|----|----------------------------------------------------------------------------------------------------|---------------------------------------------------------------------------------|
|    | Online store is password protected Only visitors with a password can access your online store. Disable password |                                                                                 |
| 3) | 在 Title 里面输入 INTELLECT                                                                                          | UAL PROPERTY RIGHTS 标<br><sub>Visib</sub>                                       |
|    | Title INTELLECTUAL PROPERTY RIGHTS                                                                              | © Vi<br>Gl                                                                      |
|    |                                                                                                    | E • A •                                                                         |
|    |                                                                                                    | Temp<br>Select<br>Templ<br>page                                                 |
| 4) | 点击添加图片按钮并点击 URL                                                                                                 |                                                                                 |
|    | Add page<br>Page details<br>Title<br>e.g. Contact us. Sizing chart. FAQs<br>Content                             | Visibility<br>Visible (as of 7/24<br>GMT+8)<br>Hidden                           |
|    |                                                                                                    | Set a specific publish      Template Select a template for Template suffix page |
|    | Search engine listing preview Add a title and description to see how this Page might a                          | Edit website SEO                                                                |
|    | Cancel                                                                                                    |                                                                                 |

|      | - II- SINGER STATUTE                                                         | */> ?                                       |
|------|------------------------------------------------------------------------------|---------------------------------------------|
|      | Page details                                                                 | Visibility                                  |
| 1.   | Title<br>e.g. Contact us, Sizing chart, FAQs                                 | Visible (as of 7/24/2     GMT+8)     Hidden |
|      | Content<br>Insert image                                                      | et a specific publish dar                   |
|      | Uploaded images Product images URL                                           | emplate                                     |
|      | Paste image URL                                                              | elect a template for thi                    |
|      | http://                                                                      | emplate suffix                              |
| N.C. |                                                                              | Cancel Insert image                         |
|      | Search engine listing preview                                                | Edit website SEO                            |
| .0   | Add a title and description to see how this Page might appear in a s         | earch engine listing                        |
| 5)   | 钻贴钱海客关提供的图片链接( <u>https:</u><br><u>bill.com/index/legal</u> )点击 Insert Image | <u>//www.9-</u>                             |
| Co   | ptent                                                                        |                                             |
|      | Insert image                                                                 | et a si                                     |
|      | Uploaded images Product images URL                                           | emp                                         |
|      | Paste image URL                                                              | elect a                                     |
|      | https://www.9-bill.com/index/legal                                           | empla                                       |
|      |                                                                              | page                                        |

Search engine listing preview

Insert image

Edit website SEO

Cancel

W: <u>www.oceanpayment.com.cn</u> 6/

#### 6)图片显示,点击Save保存页面。

|         | Page details<br>Trile<br>INTELLECTUAL PROPERTY RIGHTS<br>Content<br>A 	 B I U 	 B 	 B 	 B 	 B 	 C 	 C 	 C                                                                                                    | Visibility<br>Visible (as of 7/24/2019, 6:12 PM<br>GMT+8)<br>Hiddan<br>Set a specific publish date                                           |                                                                       |
|---------|----------------------------------------------------------------------------------------------------|----------------------------------------------------------------------------------------------------|-----------------------------------------------------------------------|
|         | In the event of any concerns or complaints about possible violation of<br>Legal@whosebilling.com , identifying with specificity the rights alleg<br>(This email address is just for intellectual property rights and legal iss                                                                                                 | Template<br>Select a template for this page.<br>Template suffic<br>page = =                                                                  |                                                                       |
|         | Search engine listing preview Edit website SEO Add a description to see how this Page might appear in a search engine listing Cancel                                                                                                    | Save                                                                                                    |                                                                       |
|         |                                                                                                    |                                                                                                    |                                                                       |
| s: Sh   | opify 后台可能会无法显示添                                                                                                    | 加图片                                                                                                    |                                                                       |
| Ps: She | opify 后台可能会无法显示添<br>Pages<br>Add page                                                                                                    | 加图片<br>Visibility                                                                                                    |                                                                       |
| Ps: She | opify 后台可能会无法显示添<br>Pages<br>Add page<br>Page details<br>Title                                                                                                    | 加图片<br>Visibility<br>● Visibile (a                                                                                                    | s of 9/3/2019, 2:54 PM                                                |
| Ps: Sho | opify 后台可能会无法显示添<br>Pages<br>Add page<br>Page details<br>Title<br>INTELLECTUAL PROPERTY RIGHT                                                                                                    | 加图片<br>Visibility<br>● Visible (a<br>GMT+8)<br>● Hidden                                                                                      | s of 9/3/2019, 2:54 PM                                                |
| Ps: She | opify 后台可能会无法显示添<br>Pages<br>Add page<br>Page details<br>Title<br>INTELLECTUAL PROPERTY RIGHT<br>Content<br>I U = = = = = ▲ ▼                                                                                                    | 加图片<br>Visibility<br>● Visible (a<br>GMT+8)<br>● Hidden<br>Set a specific                                                                    | s of 9/3/2019, 2:54 PM<br>publish date                                |
| Ps: She | Pages<br>Add page<br>Page details<br>Title<br>INTELLECTUAL PROPERTY RIGHT<br>Content                                                                                                    | 加图片<br>Visibility<br>● Visible (a<br>GMT+8)<br>● Hidden<br>Set a specific<br>Select a temp                                                   | s of 9/3/2019, 2:54 PM<br>publish date                                |
| Ps: Sh  | Pages   Add page   Page details   Title   INTELLECTUAL PROPERTY RIGHT   Content                                                                                                    < | 加图片<br>Visibility<br>・<br>いisibility<br>・<br>Visibile (a<br>GMT+8)<br>日<br>Hidden<br>Set a specific<br>Select a temp<br>Template sut<br>page | s of 9/3/2019, 2:54 PM<br>publish date<br>plate for this page.<br>fix |

#### 可以使用以下方式查看是否添加成功:

| 点击山 | 北处按钮                                                                                                    |    |
|-----|----------------------------------------------------------------------------------------------------|----|
|     | < Pages<br>Add page                                                                                                    |    |
|     | Page details Title                                                                                                    |    |
|     | INTELLECTUAL PROPERTY RIGHT                                                                                                    |    |
|     | $ \begin{array}{c} A \bullet B I \ \square \ \blacksquare \ \blacksquare \ \blacksquare \ \blacksquare \ \blacksquare \ \blacksquare \ \blacksquare \ \blacksquare \ \blacksquare$ |    |
|     | Ι                                                                                                    |    |
|     |                                                                                                    |    |
| 如显示 | 卡红框代码则代表添加成功                                                                                                    |    |
|     | < Pages<br>Add page                                                                                                    |    |
|     | Page details                                                                                                    |    |
|     | Title INTELLECTUAL PROPERTY RIGHT                                                                                                    |    |
|     | Content                                                                                                    |    |
|     | <img src="https://www.9-bill.com/index/legal "/>                                                                                                    | <> |
|     |                                                                                                    |    |
|     |                                                                                                    |    |

一段代码代表一张图片,出现重复代码则代表多次添加

#### A.4 添加 INTELLECTUAL PROPERTY RIGHTS 至首页底部

| 1)  | 点击 Navigatio                                                                                                    | n ,然后找到右侧                                                                                                    | 的底部栏目,点击进去                                                                                                    |
|-----|----------------------------------------------------------------------------------------------------|----------------------------------------------------------------------------------------------------|----------------------------------------------------------------------------------------------------|
| , C | Image: Image: Image                   | C Cretine Store<br>Navigation<br>∂ <sup>9</sup> URL Redirects                                                                                                    | Add munu                                                                                                    |
|     | Analytics     Marketing     Discounts     Apps SALES CHANNELS                                                                                                    | Menus<br>Menus, or link lists, help your customers<br>navigate around your online store.<br>You can also create nested menus to display<br>drog-down menus, and group products or<br>pages together. | Title •         Menu items           FOOT         About Us, FAQS. Privacy Policy. Terms Of Service. Contact Us (+ 6 others)           Footer menu         Search                           |
|     | Vinine Store  Vinine Store Vinine Store Vini |                                                                                                    | Main menu Home, BEST SELLERS, NEW ARRIAVEL IF I DON'T HAVE A PAYPAL ACCOUNT.HOW CAN I PAYP, TRACK ORDER (+ 1 othern) PAYMENT&SHIPPING Track Order, Payment Method, Return Policy; Shipping |
| 2)  | Preferences Buy Button Facebook Facebook                                                                                                    |                                                                                                    | Team more about navigation                                                                                                    |
| ×.  |                                                                                                    |                                                                                                    |                                                                                                    |
| 3)  | 页面跳转至 Foo                                                                                                    | t menu, 点击Add                                                                                                    | page                                                                                                    |
|     |                                                                                                    |                                                                                                    |                                                                                                    |
|     |                                                                                                    |                                                                                                    |                                                                                                    |
|     |                                                                                                    |                                                                                                    |                                                                                                    |
|     |                                                                                                    |                                                                                                    |                                                                                                    |

| II About Us                     | Edit 👖        |
|---------------------------------|---------------|
| II FAQS                         | Edit 啦        |
| # Privacy Policy                | Edit <b>ū</b> |
| II Terms Of Service             | Edit <b>ū</b> |
| II Contact Us                   | Edit 啦        |
| II Payment Method               | Edit <b>ū</b> |
| II Search                       | Edit <b>ū</b> |
| II Track Order                  | Edit 📺        |
| II INTELLECTUAL PROPERTY RIGHTS | Edit <b>ū</b> |
| II Return Policy                | Edit 📺        |
| II Shipping policy              | Edit 👖        |
| Add menu item                   |               |

#### 4) 输入需添加导航栏名字 INTELLECTUAL PROPERTY RIGHTS

| Navigation                     |                                                                                                    |                                                                                                    |
|--------------------------------|----------------------------------------------------------------------------------------------------|----------------------------------------------------------------------------------------------------|
| Footer menu                    |                                                                                                    |                                                                                                    |
| Title<br>Footer menu           | Handle<br>A handle is us<br>Liquid. e.g. a n                                                                                                    | ed to reference<br>nenu with the t                                                                                                    |
| Menu items<br>Add menu item    | menu would r<br>menu by defau<br>footer                                                                                                    | it. Learn more                                                                                                    |
|                                |                                                                                                    |                                                                                                    |
| Link<br>Search or paste a link |                                                                                                    | Cancel                                                                                                    |
|                                | Cancel Add                                                                                                    |                                                                                                    |
|                                | Navigation Footer menu          Title       Footer menu         Footer menu       Menu items         Add menu item       Name         Name       INTELLECTUAL PROPERTY RIGHTS         Link       Search or paste a link | ✓ Navigation          Footer menu       Handle         Title       A handle is use         Footer menu       Liquid. eg. and         Menu items       footer         Add menu item       ×         Name       INTELLECTUAL PROPERTY RIGHTS         Link       Search or paste a link |

| < <sub>Navig</sub> | gation<br>oter menu                                                                                                    |             |            |                                                                                                    |                  |
|--------------------|----------------------------------------------------------------------------------------------------|-------------|------------|----------------------------------------------------------------------------------------------------|------------------|
| Title<br>Fo        | <ul> <li>Home page</li> <li>Search</li> <li>Collections</li> <li>Products</li> <li>Pages</li> <li>Blogs</li> <li>Blog posts</li> <li>Link</li> <li>bearch or paste a link</li> </ul> |             | Cancel Add | Handle<br>A handle is used<br>Liquid, e.g. a men<br>menu would hav<br>menu by default. L<br>footer |                  |
|                    |                                                                                                    |             | .8         |                                                                                                    |                  |
| Menu ite           | ems                                                                                                    |             |            |                                                                                                    | menu by default. |
|                    | l :                                                                                                    |             |            | 2                                                                                                  | footer           |
| e<br>INTE<br>Terr  | ELLECTUAL PROPI                                                                                                    | ERTY RIGHTS | TY RIGHTS  |                                                                                                    |                  |
| Sear               | irch or paste a link                                                                                                    |             |            |                                                                                                    |                  |
|                    |                                                                                                    |             |            | Cancel                                                                                             | xdd              |
| 6) 点击              | Save men                                                                                                    | nu 保存结束     | onedineni  | ALC NO.                                                                                            |                  |

5) 点击 Link,选择 Page 选择需要添加的导航栏,点击 Add

|                 | Unsaved changes                 |          |               |            |                                            | Discard                             | Save                |
|-----------------|---------------------------------|----------|---------------|------------|--------------------------------------------|-------------------------------------|---------------------|
|                 | onsaved thanges                 |          |               |            |                                            | Discard                             | Jave                |
|                 | < Navigation<br>Footer menu     |          |               |            |                                            |                                     |                     |
|                 | rooter menu                     |          |               |            |                                            |                                     |                     |
|                 | Title<br>Footer menu            |          |               |            | Handle                                     |                                     |                     |
|                 |                                 |          |               |            | A handle is used to<br>Liquid. e.g. a menu | o reference a m<br>u with the title | nenu in<br>"Sidebar |
|                 | Menu items                      |          |               |            | menu" would have<br>menu by default. Le    | e the handle si<br>earn more        | debar-              |
|                 |                                 |          |               |            | footer                                     |                                     |                     |
|                 | II Search                       |          | Edit          | Ū          |                                            |                                     |                     |
|                 | II INTELLECTUAL PROPERTY RIGHTS |          | Edit          | Ū          |                                            |                                     |                     |
|                 | 🕂 Add menu item                 |          |               |            |                                            |                                     |                     |
|                 |                                 |          |               |            |                                            |                                     |                     |
|                 |                                 |          |               |            |                                            | Cancel Sa                           | ave menu            |
|                 |                                 |          |               |            |                                            |                                     |                     |
|                 |                                 |          |               |            |                                            |                                     |                     |
|                 |                                 |          |               |            |                                            |                                     |                     |
|                 |                                 |          |               |            |                                            |                                     |                     |
|                 |                                 |          |               |            |                                            |                                     |                     |
|                 |                                 |          |               |            |                                            |                                     |                     |
|                 |                                 |          |               |            |                                            |                                     |                     |
|                 |                                 |          |               |            |                                            |                                     |                     |
| 第三章             | Shopify 网站                      | Terms    | And           | Cc         | nditi                                      | ons                                 | 插入                  |
|                 |                                 |          |               |            |                                            |                                     |                     |
|                 |                                 | 图片       |               |            |                                            |                                     |                     |
|                 |                                 |          |               |            |                                            |                                     |                     |
| ~<br>1)在 chorit | fy 后台芸畄【On                      | lino-Sto | ro <b>l</b> - | <b>T</b> D | a anna                                     | 北至                                  | Torma               |
|                 |                                 |          |               | L 1        | ages                                       | ,戊土                                 | J LETINS            |
| And Condition   | ons,如果没有这                       | 个页面就     | 新建-           | 一个         | Terms                                      | And                                 |                     |

Conditions 页面

| < Online | SALES                                                                                                    | CHANNELS<br>Online Store<br>Themes<br>Blog posts<br>Pages<br>Navigation<br>Domains<br>Preferences                                 | <ul><li>⊕</li><li></li></ul>            | Current them<br>This is the them<br>they visit your s                       | e<br>e customers see when<br>tore. | t,       |
|----------|----------------------------------------------------------------------------------------------------|----------------------------------------------------------------------------------------------------|-----------------------------------------|-----------------------------------------------------------------------------|------------------------------------|----------|
| Page     | S<br>Online store is<br>Only visitors with<br>Disable passwor<br>r * Q Searce<br>Showing 1 Page<br>Terms of Use<br>OVERVIEW This w | password protected<br>a pasword can access your online store.<br>ord<br>h pages<br>vebsite is operated by https://j#f-forever.sho | p. Throughout the site, the terms "we". | "us" and "our" refer to https://jff-forever.a<br>() Learn more about Pages. |                                    | Add page |
|          |                                                                                                    |                                                                                                    |                                         |                                                                             |                                    |          |

#### 2)下滑至页面底部,点击添加图片按钮

|    | Unsaved page                                                                                                    |                                                                                                    |
|----|----------------------------------------------------------------------------------------------------|----------------------------------------------------------------------------------------------------|
|    | ∞ ⊞ ▾ ⊠ ■ ⊗                                                                                                    |                                                                                                    |
|    | SECTION 18 - GOVERNING LAW                                                                                                    | 1 Template                                                                                                    |
|    | These Terms of Service and any separate agreement<br>Services shall be governed by and construed in acc                                                                                                    | nts whereby we provide you Select a tem<br>ordance with the laws of UK. Template su                                                                  |
|    | SECTION 19 - CHANGES TO TERMS OF SERVICE                                                                                                    | E page                                                                                                    |
|    | You can review the most current version of the Term page.                                                                                                    | is of Service at any time at this                                                                                                    |
|    | We reserve the right, at our sole discretion, to updat<br>of these Terms of Service by posting updates and cl<br>your responsibility to check our website periodically<br>use of or access to our website or the Service follow<br>changes to these Terms of Service constitutes acce | e, change or replace any part<br>hanges to our website. It is<br>for changes. Your continued<br>ving the posting of any<br>eptance of those changes. |
|    | Customers will only be charged once for shipping co<br>No-restocking to be charged to the consumers for th                                                                                                    | osts (this includes returns);<br>ne return of the product.                                                                                           |
|    | SECTION 20 - CONTACT INFORMATION                                                                                                    |                                                                                                    |
|    | I                                                                                                    | E                                                                                                    |
| X. |                                                                                                    | •                                                                                                    |
|    | Search engine listing preview                                                                                                    | Edit website SEO                                                                                                    |
|    |                                                                                                    |                                                                                                    |
|    |                                                                                                    |                                                                                                    |
|    |                                                                                                    |                                                                                                    |
|    |                                                                                                    |                                                                                                    |
|    |                                                                                                    |                                                                                                    |

|          | Duplicate O View page                                                                                                    |             |
|----------|----------------------------------------------------------------------------------------------------|-------------|
|          | Page details                                                                                                    | Vis         |
|          | Title                                                                                                    |             |
|          | Terms of Use                                                                                                    |             |
|          | Content                                                                                                    |             |
|          | $A \bullet B I \underline{U} \equiv \Xi \Xi \Xi \bullet \bullet \bullet \bullet \bullet \bullet \bullet \bullet \bullet \bullet \bullet \bullet \bullet \bullet \bullet \bullet$                                                                                                    | Set         |
|          |                                                                                                    |             |
|          | SECTION 18 - GOVERNING LAW                                                                                                    | Теі         |
|          | These Terms of Service and any separate agreements whereby we provide you<br>Services shall be governed by and construed in accordance with the laws of UK.                                                                                                    | Sel«<br>Ten |
|          | SECTION 19 - CHANGES TO TERMS OF SERVICE                                                                                                    | р           |
|          | You can review the most current version of the Terms of Service at any time at this page.                                                                                                    |             |
|          | We reserve the right, at our sole discretion, to update, change or replace any part<br>of these Terms of Service by posting updates and changes to our website. It is<br>your responsibility to check our website periodically for changes. Your continued<br>use of or access to our website or the Service following the posting of any<br>changes to these Terms of Service constitutes acceptance of those changes.                                                                                                    |             |
|          | Customers will only be charged once for shipping costs (this includes returns);<br>No-restocking to be charged to the consumers for the return of the product.                                                                                                    |             |
|          |                                                                                                    |             |
|          |                                                                                                    |             |
|          |                                                                                                    |             |
| 2) 沃天市中的 | 安子担供的图片地址。https://www.ohill.com/index/ima                                                                                                    |             |
| -9) 松水川- | 各大徒快的图片地址: <u>https://www.9-blil.com/index/imp</u>                                                                                                    | 1           |
|          | You can review the most current version of the Terms of Service at any time at this page.<br>We reserve the right, at our sole discretion, to update, change or replace any part                                                                                                    |             |
|          | of these larges of Searce by positive undates and changes to autimate to the search of the search of |             |
|          | Uploaded images Product images URL                                                                                                    |             |
|          | Cu<br>No Paste image URL                                                                                                    |             |
|          | SE https://www.9-bill.com/index/img                                                                                                    |             |
|          | Cancel Insert image                                                                                                    |             |
|          | Search engine listing preview Edit website SEO                                                                                                    |             |

4) 点击保存

Search engine listing preview

T: +86 4006-290-296 18

## 第四章 无法插入在线图片

#### 添加插入在线图片 A.5

1) 如果网站后台的编辑器无法插入在线图片, 切换至源代码模 式(如果需要请联系贵司的技术人员)。

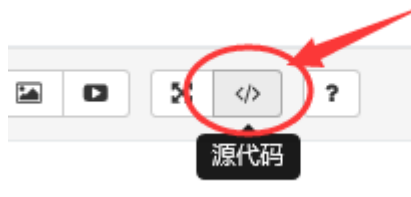

2) 找到需要插入的位置后, 粘贴此段代码:

<img src="https://www.9-bill.com/index/img">

效果:

| 修改内容                                                                                                    |
|----------------------------------------------------------------------------------------------------|
|                                                                                                    |
| ":Times New Roman"::mso-font-kerning:Opt:mso-fareast-language:EN-US <sup>~</sup> >                                                                                                    |
| <pre>{p class="MsoNormal" style="mso-margin-top-alt:auto:mso-margin-bottom-alt:<br/>auto:text-align:left:mso-pagination:widow-orphan" align="left"&gt;<span ,serif.mso-fareast-font-family:&quot:times="" new="" roman";<br="" style='font-size:12.0pt;&lt;br&gt;font-family:":Times New Roman'>mso-font-kerning:0pt:mso-fareast-language:EN-US"&gt;The Terms shall be<br/>governed by the laws of Netherlands without regard to its conflict of<br/>law provisions. The parties to the Terms hereby submit to the exclusive<br/>jurisdiction of the courts of Netherlands. (/p&gt;p class="MsoNormal" style="mso-margin-top-alt:auto:mso-margin-bottom-alt:<br/>auto:text-align:left:mso-pagination:widow-orphan" align="left"&gt;<span align="left" style="mso-margin-top-alt:auto:mso-margin-bottom-alt:&lt;br&gt;auto:text-align:left:mso-pagination:widow-orphan"><span align="left" style="mso-margin-top-alt:auto:mso-margin-bottom-alt:&lt;br&gt;auto:text-align:left:mso-pagination:widow-orphan"><span align="left" style="mso-margin-top-alt:auto:mso-margin-bottom-alt:&lt;br&gt;auto:text-align:left:mso-pagination:widow-orphan"><span align="left" style="mso-margin-top-alt:auto:mso-margin-bottom-alt:&lt;br&gt;auto:text-align:left:mso-pagination:widow-orphan"><span style='mso-family:":Times New Roma"::&lt;br&gt;mso-font-kerning:0pt:mso-fareast-language:EN-US'><br/>&gt;br/</span> /p&gt; class="MsoNormal" style="mso-margin-top-alt:auto:mso-margin-bottom-alt:<br/>auto:text-align:left:mso-pagination:widow-orphan" align="left"&gt; //&gt;/p&gt; class="MsoNormal" style="mso-margin-top-alt:auto:mso-margin-bottom-alt:<br/>auto:text-align:left:mso-pagination:widow-orphan" align="left"&gt; //&gt;/p&gt; class="MsoNormal" style="mso-margin-top-alt:auto:mso-margin-bottom-alt:<br/>auto:text-align:left:mso-pagination:widow-orphan" align="left"&gt; //&gt;/p&gt; class="MsoNormal" style="mso-margin-top-alt:auto:mso-margin-bottom-alt:<br/>auto:text-align:left:mso-pagination:widow-orphan" align="left"&gt; //&gt;/p&gt; class="MsoNormal" style="mso-margin-top-alt:auto:mso-margin-bottom-alt:<br/>auto:text-align:left:mso-pagination:widow-orphan" align="left"&gt; //&gt;/p&gt; c</span></span></span></span></span></pre> |
| <pre><img src="https://www.9-bill.com/img/1 i/ 1/P1.png"/></pre>                                                                                                    |
| <br>br>                                                                                                    |
|                                                                                                    |

3) 点击保存

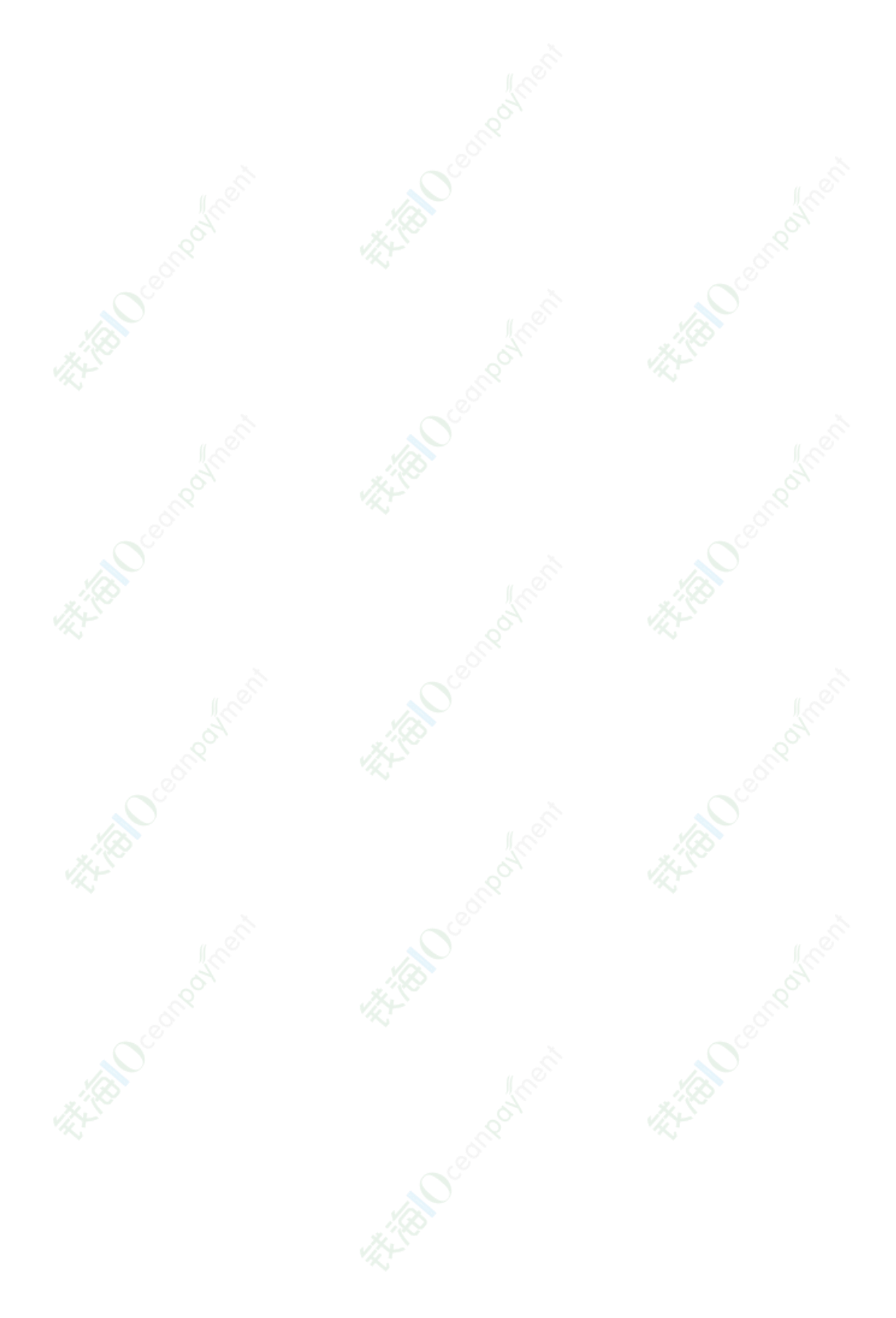

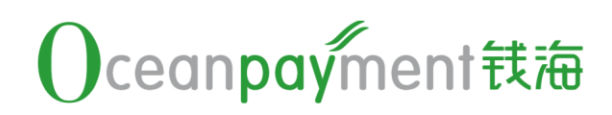

## 让全球支付更简单 Simplify the Global Payment

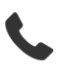

+86 4006-290-296

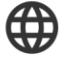

www.oceanpayment.com.cn

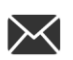

info@oceanpayment.com.cn

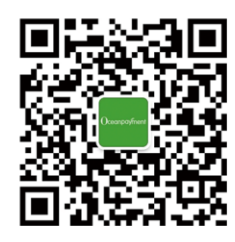